## OQB-科本同儕共同備課(教學建議)

網上試題學習平台(OQB)除了可讓個別教師向任教學生派發評估外,教師間亦可互相分享 教學資源,達到共同備課的目的。本教學建議會以同級科任教師合作預備全年評估為例子, 介紹平台中**分享評估**及**分享報告**的功能。

### <u>分享評估</u>

本部分會以四位同級科任教師合作擬定每週數學測驗為例子,講解分享評估功能的應用。

| 帳戶      | 第7週 | 第8週 | 第9週 | 第10週         |  |
|---------|-----|-----|-----|--------------|--|
| 教師戶口 50 | ✓   |     |     |              |  |
| 教師戶口 51 |     | ✓   |     |              |  |
| 教師戶口 52 |     |     | ✓   |              |  |
| 教師戶口 53 |     |     |     | $\checkmark$ |  |

| 第 39 週 | 第40週         | 第41週 | 第 42 週       |
|--------|--------------|------|--------------|
| ✓      |              |      |              |
|        | $\checkmark$ |      |              |
|        |              | ✓    |              |
|        |              |      | $\checkmark$ |

假設四位科任教師根據上表各自新增評估,當四位教師互相分享評估後,他們便可於各自的 **回我的評估**頁面找到其他三位教師分享的評估。

|                 |                                  | 🧟 教師戶口 51   English   倄 |
|-----------------|----------------------------------|-------------------------|
| 網上試題學習平台        |                                  | ☞ 切換至學生模式 選項 -          |
| ▶ 檢視評估及報告       | ■ 我的評估                           | 選擇報告マ 🎽 新增評估            |
| 篩選 ✔<br>科目:數學   | <sup>』</sup> 排序:更新時間 - <b>倒序</b> |                         |
| Form 4 Maths Qu | uiz (Week 10) / 教師戶口 53          |                         |
| 更新時間:2020-10-22 | 12:45                            | ⑩刪除                     |
| Form 4 Maths Qu | uiz (Week 9) / 教師戶口 52           |                         |
| 更新時間:2020-10-22 | 12:44                            | ⑩刪除                     |
| Form 4 Maths Qu | <b>uiz (Week 7)</b> / 教師戶口 50    |                         |
| 更新時間:2020-10-22 | 12:06                            | @刪除 ◀分派 < 分享            |

上圖為教師戶口 51 的 **三** 我的評估 頁面,四位科任教師只需按照任教班別的時間表派發各 評估,便可劃一地讓全級學生每週完成的測驗。

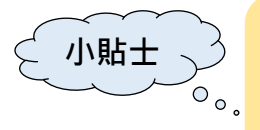

這個分享評估功能同樣適用於由一位教師(或教學助理)統一出卷的情況。同級 科任教師於共同備課後商議出的評估時間表,可交由級聯絡人(或教學助理)負 責新增所有評估,並分享給各科任教師,因應各班別的時間表派發各評估。

## 分享評估步驟

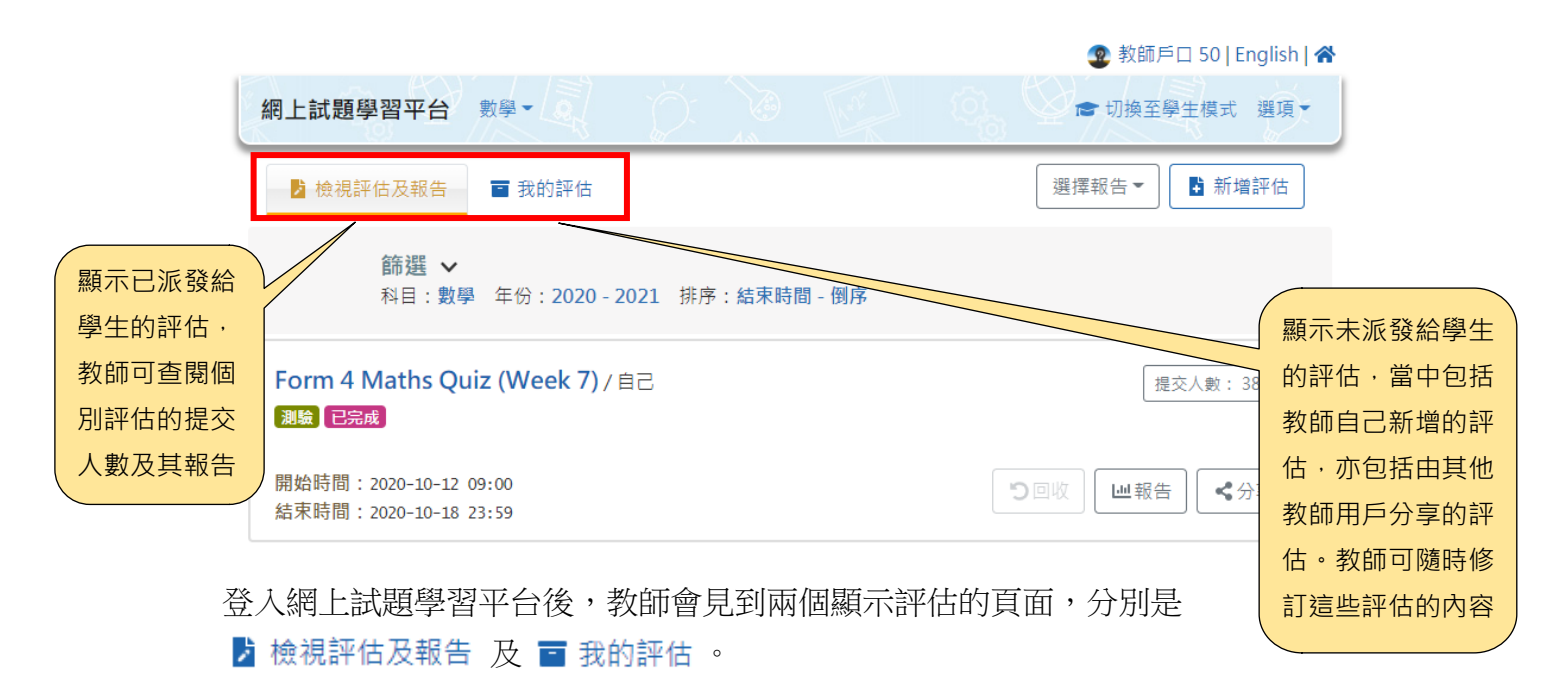

|                                                |             |                | 🤓 教師戶口 50   English   👚                                                                                                    |
|------------------------------------------------|-------------|----------------|----------------------------------------------------------------------------------------------------|
| 網上試題學習平台 數學 -                                  | Ď. 🔊        | R.             | ☞ 切換至學生模式 選項 -                                                                                                    |
| 於 檢視評估及報告 = 我的評估                               |             |                | 選擇報告▼ ♪ 新増評估                                                                                                    |
| 篩選 ✔<br>科目:數學 年份:2020-                         | 2021 排序:結束時 | <b>f間 - 倒序</b> |                                                                                                    |
| Form 4 Maths Quiz (Week 7)/<br>測驗 已完成          | /自己         |                | 提交人數: 38/45                                                                                                    |
| 開始時間:2020-10-12 09:00<br>結束時間:2020-10-18 23:59 |             |                | <ul> <li>つ回收</li> <li>辿報告</li> <li></li> <li></li></ul> |

在 
 ★ 機視評估及報告 或 
 ★ 分享 ★
 再選擇評估,進入下面的頁面與其他用戶分享該評估。

,

|          |                    |        |       |                                   |        | 😰 教師      | ī戶□ 50   E   | English   希 |
|----------|--------------------|--------|-------|-----------------------------------|--------|-----------|--------------|-------------|
| 網上試題學習平台 | 數學▼◎               | ,<br>C | ):    |                                   | Q      | ■ 切換3     | <b>E學生模式</b> | 選項▼         |
| 主頁 / 分享  |                    |        |       |                                   |        |           |              |             |
| 分享評估 - F | orm 4 Ma           | ths Q  | uiz ( | Week 7)                           |        | 顯示分享記錄    | 分享           | 返回          |
| 輸入       | 姓名                 |        |       | 英文姓名                              | \$     | 中文姓名      | *            |             |
|          | 教師戶口 53            | •      | Û     | Teacher account                   | 51     | 教師戶口 51   |              |             |
| $\sim$   | 教師戶口 52            |        | Û     | Teacher account                   | 52     | 教師戶口 52   |              |             |
|          | 教師戶口 51            |        | Û     | Teacher account                   | 53     | 教師戶口 53   |              |             |
|          | 教師戶口 49<br>教師戶口 48 |        |       |                                   |        | 1-3項,共3   | 項。           |             |
|          | 教師戶口 40<br>教師戶口 47 |        |       |                                   |        |           |              |             |
|          | 教師戶口 46            |        | 其他    | 學校教師                              |        | /         |              |             |
|          | 教師戶口 45            |        |       |                                   |        |           | *            |             |
|          | 教師戶口 44            |        |       |                                   |        |           | <b>.</b>     |             |
|          | 教師戶口 43            |        | • 請   | 以分號「;」分隔收件人<br>missChan@email.com | 帳戶,例如  | sch-john- |              |             |
|          | 教師戶口 42            |        | • 收   | 件人均必須購買了相同語                       | 試題套件才で | 可使用此評估。   |              |             |
|          | 教師戶口 41            |        |       |                                   |        |           |              |             |

2. 於左方剔選分享的對象

3. 然後按右上方的 分享

根據以上步驟,教師戶□ 50 便會把「Form 4 Maths Quiz (Week 7)」評估分享給已剔選的對象。

|                   |               |         |       | 🧟 教師戶口 51   English   🚷 |
|-------------------|---------------|---------|-------|-------------------------|
| 網上試題學習平台          | 數學▼           | Ŭ.      | For A | 會 切換至學生模式 選項 -          |
| ▶ 檢視評估及報告         | ■ 我的評估        |         |       | 選擇報告▼ ▶ 新增評估            |
| 篩選 ✔<br>科目:數學     | 排序 : 更新時間     | - 倒序    |       |                         |
| Form 4 Maths Qui  | iz (Week 7) / | 教師戶口 50 |       |                         |
| 更新時間:2020-10-22 1 | .2:06         |         |       | □刪除                     |

分享的評估會顯示於已剔選對象的 **3** 我的評估 頁面,而評估名稱的旁邊會顯示分享 者的名稱。教師可點擊評估名稱進入該評估,修改內容及派發設定,然後分派給學 生。

以上步驟針對校內同科教師如何透過互相分享評估達到共同備課的目的。教師可把評估分享給校內同工或其他擁有教城帳戶的教師。

## 分享報告

教師除了可與校內同工分享評估外,也可分享已派發評估的報告。

| 功能   | 校内分享         | 校外分享         | 回收分享 |
|------|--------------|--------------|------|
| 分享評估 | $\checkmark$ | $\checkmark$ | ×    |
| 分享報告 | $\checkmark$ | *            | ✓    |

上表顯示了「分享評估」與「分享報告」功能的分別。

分享報告步驟

|                                                |                     |        |       | 🧟 教師戶口 50   English   🏠 |
|------------------------------------------------|---------------------|--------|-------|-------------------------|
| 網上試題學習平台數學                                     | - I Ď               |        | Ray . | ☞ 切換至學生模式 選項 →          |
| ▶ 檢視評估及報告                                      | 我的評估                |        |       | 選擇報告▼ ▶ 新增評估            |
| 篩選 ∨ 科目:數學 年代                                  | 分:2020-2021 排       | 序:結束時間 | - 倒序  |                         |
| Form 4 Maths Quiz (W<br>測驗 已完成                 | <b>/eek 7)</b> / 自己 |        |       | 提交人數: 38/45             |
| 開始時間:2020-10-12 09:00<br>結束時間:2020-10-18 23:59 |                     |        |       | ⑦回收 →報告                 |
|                                                |                     |        |       | <u>報告</u><br>分享         |

 教師可於 
 ★ 機械評估及報告 頁面按個別評估右方的
 ★ 分享 → ,再選擇報告,進 人下面的頁面與校內同工分享該評估的報告。

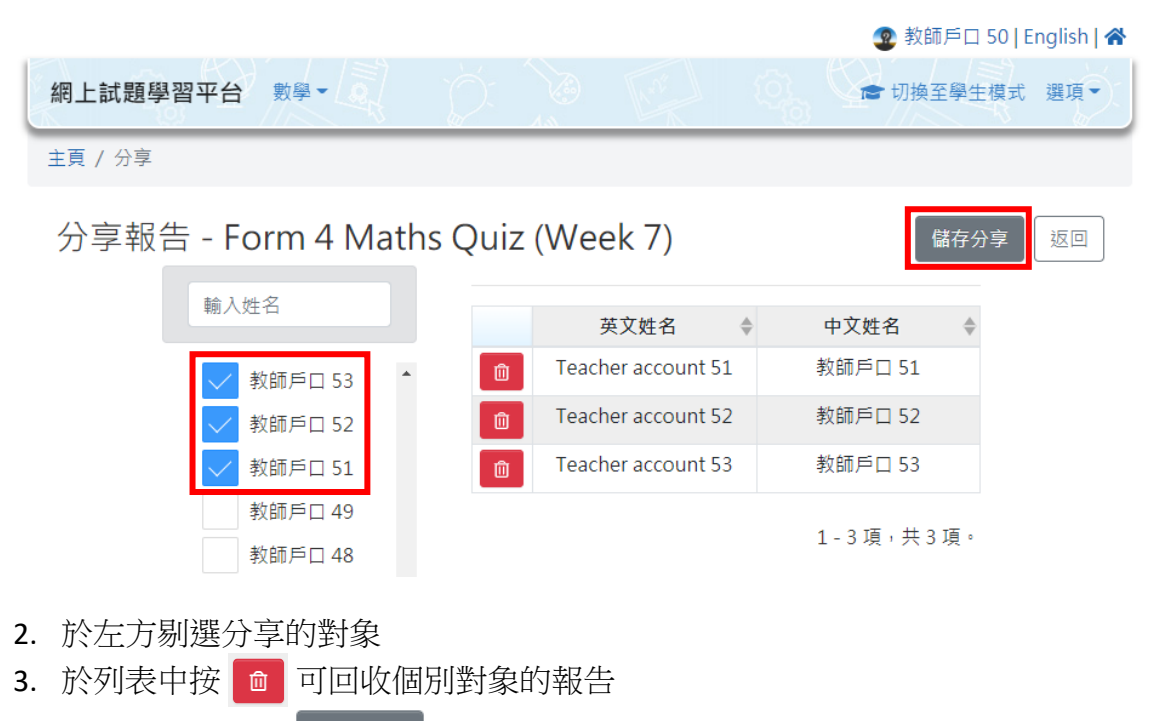

4. 然後按右上方的 儲存分享

根據以上步驟,教師戶□ 50 便會把「Form 4 Maths Quiz (Week 7)」評估的報告分享給已剔選的對象。

|    |                                                |    |      | (師戶口 52   English   🏠 |
|----|------------------------------------------------|----|------|-----------------------|
| 12 | 網上試題學習平台 數學▼                                   |    |      | 換至學生模式 選項▼            |
|    | ▶ 檢視評估及報告                                      |    | 選擇報告 | ▼ ▶ 新增評估              |
|    | <b>篩選 →</b><br>科目:數學 年份:2020-2021 排序:結束時間-倒    | 到序 |      |                       |
|    | Form 4 Maths Quiz (Week 7) / 教師戶口 50<br>測驗 已完成 |    |      | 提交人數: 38/45           |
|    | 開始時間:2020-10-12 09:00<br>結束時間:2020-10-18 23:59 |    |      | ⊎報告 ◎刪除               |

分享的報告會顯示於已剔選對象的 **》檢視評估及報告**頁面,而評估名稱的旁邊會顯示分享者的名稱。教師可按 他報告 檢視該評估的報告。

# 下載報告

同級科任教師除了互相分享評估報告外,亦可利用**下載報告**功能把各班別的學生表現 數據整合作進一步分析。

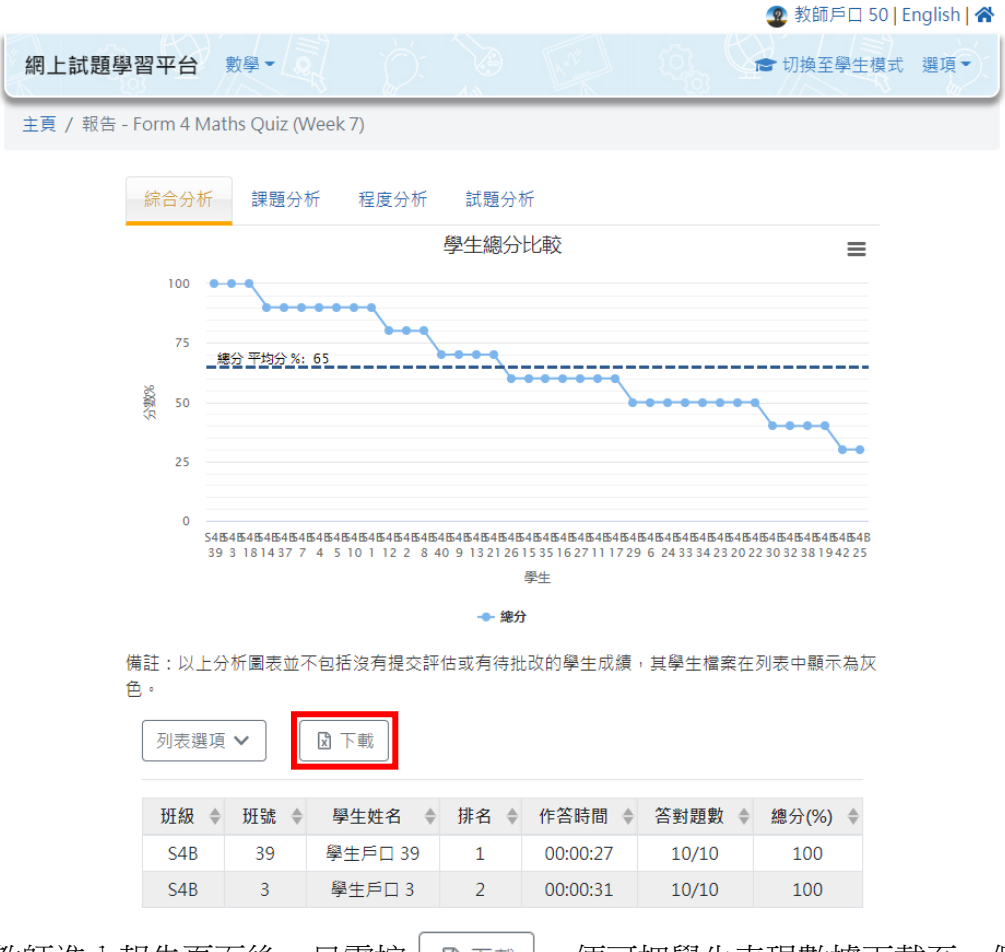

教師進入報告頁面後,只需按 **又**下載 ,便可把學生表現數據下載至一個 excel 檔案 中。

|    | А   | В  | С       | D  | E        | F     | G     | Н |
|----|-----|----|---------|----|----------|-------|-------|---|
| 1  | 班級  | 班號 | 學生姓名    | 排名 | 作答時間     | 答對題數  | 總分(%) |   |
| 2  | S4B | 39 | 學生戶口 39 | 1  | 00:00:27 | 10/10 | 100   |   |
| 3  | S4B | 3  | 學生戶口3   | 2  | 00:00:31 | 10/10 | 100   |   |
| 4  | S4B | 18 | 學生戶口 18 | 3  | 00:01:28 | 10/10 | 100   |   |
| 5  | S4B | 14 | 學生戶口 14 | 4  | 00:00:27 | 9/10  | 90    |   |
| 6  | S4B | 37 | 學生戶口 37 | 5  | 00:00:28 | 9/10  | 90    |   |
| 7  | S4B | 7  | 學生戶口7   | 6  | 00:00:30 | 9/10  | 90    |   |
| 8  | S4B | 4  | 學生戶口4   | 7  | 00:00:32 | 9/10  | 90    |   |
| 9  | S4B | 5  | 學生戶口 5  | 8  | 00:00:55 | 9/10  | 90    |   |
| 10 | S4B | 10 | 學生戶口10  | 9  | 00:00:58 | 9/10  | 90    |   |
| 11 | S4B | 1  | 學生戶口1   | 10 | 00:01:19 | 9/10  | 90    |   |
| 12 | S4B | 12 | 學生戶口 12 | 11 | 00:00:26 | 8/10  | 80    |   |
| 13 | S4B | 2  | 學生戶口2   | 12 | 00:00:32 | 8/10  | 80    |   |
| 14 | S4B | 8  | 學生戶口 8  | 13 | 00:00:36 | 8/10  | 80    |   |
| 15 | S4B | 40 | 學生戶口 40 | 14 | 00:00:24 | 7/10  | 70    |   |
| 16 | S4B | 9  | 學生戶口 9  | 15 | 00:00:33 | 7/10  | 70    |   |
| 17 | S4B | 13 | 學生戶口13  | 16 | 00:00:36 | 7/10  | 70    |   |
| 18 | S4B | 21 | 學生戶口21  | 17 | 00:00:54 | 7/10  | 70    |   |
| 19 | S4B | 26 | 學生戶口 26 | 18 | 00:00:26 | 6/10  | 60    |   |
| 20 | S4B | 15 | 學生戶口 15 | 19 | 00:00:28 | 6/10  | 60    |   |

教師可把不同班別 excel 檔案中的數據整合,製作一個全級的分析報告。

# <u>總結</u>

利用網上試題學習平台(OQB)的分享評估及分享報告功能,教師不需再單獨使用評估材料 及回饋數據,透過共同備課,教師們可互相分擔學教評的工作,從而提升學校整體的學與教 效能。

## OQB - Collaborative lesson planning within a subject (Teaching Idea)

Besides letting individual teacher distribute papers to students, Online Question Bank (OQB) also facilitates collaboration among teachers by letting them share teaching materials. This teaching idea uses collaborative lesson planning of Mathematics teachers in the same grade level as an example to introduce the sharing functions in the platform, including **'Share Paper'** and **'Share Report'**.

## Sharing Papers

In this part, the collaboration of four Mathematics teachers in the same grade level will be illustrated as an example to explain the use of 'Share Paper' function.

Week 41

 $\checkmark$ 

Week 42

./

| Account    | Week 7       | Week 8 | Week 9 | Week 10      | Week 39      | Week 40      |  |
|------------|--------------|--------|--------|--------------|--------------|--------------|--|
| Account 50 | $\checkmark$ |        |        |              | $\checkmark$ |              |  |
| Account 51 |              | ✓      |        |              |              | $\checkmark$ |  |
| Account 52 |              |        | ✓      |              |              |              |  |
| Account 53 |              |        |        | $\checkmark$ |              |              |  |

Assume that the four teachers create weekly Mathematics Quizzes according to the above schedule. When the four teachers have shared the papers with each other, they will find the papers shared by other teachers in their **My Paper** pages.

|                                                                   | 😨 Teacher account 51   中   希       |
|-------------------------------------------------------------------|------------------------------------|
| Online Question Bank Mathematics -                                | 🕿 Switch to Student Mode Options - |
| View Paper / Report  My Paper                                     | Select Report 🔻 📑 Create Paper     |
| Filter ↓<br>Subject: Mathematics Sort By: Modify Time, descending |                                    |
| Form 4 Maths Quiz (Week 10) / Teacher account 53                  |                                    |
| Last Modified: 2020-10-22 12:45                                   | Delete                             |
| Form 4 Maths Quiz (Week 9) / Teacher account 52                   |                                    |
| Last Modified: 2020-10-22 12:44                                   | Delete                             |
| Form 4 Maths Quiz (Week 7) / Teacher account 50                   |                                    |
| Last Modified: 2020-10-22 12:06                                   | 🗊 Delete 🛛 🖪 Publish 🖌 Share       |

Above is the page of Teacher account 51. The four teachers can distribute the papers to their students according to the timetable of each class. In the end, each class will finish the same set of weekly quizzes.

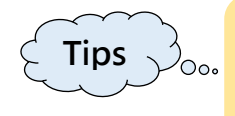

The 'Share Paper' function is also applicable when all papers are created by the form coordinator (or teaching assistant). The papers will be shared with other subject teachers for further action.

#### Steps of Sharing Papers

|                                                                           |                                                           |                             |                       | 😨 Teacher account 5         | 0   中   🖀                                                                 |
|---------------------------------------------------------------------------|-----------------------------------------------------------|-----------------------------|-----------------------|-----------------------------|---------------------------------------------------------------------------|
| l                                                                         | Online Question Bank                                      | Mathematics •               |                       | 🕿 Switch to Student Mode Op | tions                                                                     |
|                                                                           | 🔰 View Paper / Report                                     | My Paper                    |                       | Select Report 👻 📑 Create Pa | aper                                                                      |
| It shows the papers<br>which are already                                  | Filter ↓<br>Subject: Mathe                                | ematics Year: 2020 - 2021 S | Sort By: Englished de | escending                   | It shows the papers                                                       |
| published. Teacher<br>can view the<br>submission number<br>and reports of | Form 4 Maths Quiz (N<br>Test Completed                    | Neek 7) / Myself            |                       | Submission.                 | which are not yet<br>published,<br>including the newly                    |
| individual papers ir<br>this page.                                        | Start Time: 2020-10-12 09:0<br>End Time: 2020-10-18 23:59 | 0                           |                       | SRecall Meport Sha          | those papers<br>shared by other                                           |
| A                                                                         | fter logging in to the                                    | Online Question B           | ank, teachers         | will find two pages which   | users. Teachers can<br>edit the content of<br>the papers in this<br>page. |

🗟 Teacher account 50 | 中 | 🛠 Online Question Bank Mathematics -Switch to Student Mode Options -Select Report -Create Paper 🍃 View Paper / Report My Paper Filter ∨ Subject: Mathematics Year: 2020 - 2021 Sort By: End Time, descending Form 4 Maths Quiz (Week 7) / Myself Submission: 38 / 45 Test Completed Start Time: 2020-10-12 09:00 내 Report Share -"D Recall End Time: 2020-10-18 23:59 Paper Rept Share

In the View Paper / Report page or My Paper page, teachers can share papers to other users by clicking Share on the right hand side of individual papers and selecting Paper.

|                                |                                                   |                                       |              | 😨 Teacher accou                | unt 50   中  |
|--------------------------------|---------------------------------------------------|---------------------------------------|--------------|--------------------------------|-------------|
| Online Question Bank Mathemati | ics                                               | En to                                 |              | Switch to Student Mode         | Options -   |
| Main Page / Share              |                                                   |                                       |              |                                |             |
| Share Paper - Form 4 M         | aths Quiz (\                                      | Week 7)                               | Diplay       | sharing history Share          | Back        |
| Enter Name                     |                                                   | English Name                          | \$           | Chinese Name                   | \$          |
| Teacher account 53             | 💼 Te                                              | acher account 53                      |              | 教師戶口 53                        |             |
| Teacher account 52             | 💼 Te                                              | acher account 52                      |              | 教師戶口 52                        |             |
| Teacher account 51             | Te Te                                             | acher account 51                      |              | 教師戶口 51                        |             |
| Teacher account 49             |                                                   |                                       |              |                                |             |
| Teacher account 48             |                                                   |                                       |              |                                | 1 - 3 of 3. |
| Teacher account 47             |                                                   |                                       |              |                                |             |
| Teacher account 46             | Teachers of Other Schools                         |                                       |              |                                |             |
| Teacher account 45             |                                                   |                                       |              |                                |             |
| Teacher account 44             |                                                   |                                       |              |                                | -           |
| Teacher account 43             | <ul> <li>Please separ<br/>tr;missChan(</li> </ul> | ate multiple recipients<br>ऴemail.com | s with ";" : | such as : sch-john-            |             |
| Teacher account 42             | <ul> <li>Recipients m</li> </ul>                  | ust purchase the same                 | e packag     | es in order to use this paper. |             |
| Teacher account 41             |                                                   |                                       |              |                                |             |

- 2. Check the boxes of the recipients on the left hand side
- 3. Click Share on the top right corner

In the above picture, it shows the way that Teacher account 50 shares the paper 'Form 4 Maths Quiz (Week 7)' immediately with the assigned teachers.

|                                                                   | 🧟 Teacher account 51   中   🐴       |  |  |  |  |
|-------------------------------------------------------------------|------------------------------------|--|--|--|--|
| Online Question Bank Mathematics •                                | 🕿 Switch to Student Mode Options 🔹 |  |  |  |  |
| View Paper / Report My Paper                                      | Select Report -                    |  |  |  |  |
| Filter V<br>Subject: Mathematics Sort By: Modify Time, descending |                                    |  |  |  |  |
| Form 4 Maths Quiz (Week 7) / Teacher account 50                   |                                    |  |  |  |  |
| Last Modified: 2020-10-22 12:06                                   | 🖻 Delete 🛛 🖪 Publish 🖌 Share       |  |  |  |  |

The shared papers will be saved in the **My Paper** page of the recipients, with the paper owner's name displayed next to the paper title. Teacher can edit the paper before publishing to students by clicking the paper title and entering the content and publish setting pages.

The above explanation focuses on the collaborative lesson planning of the Mathematics teachers in the same school through the 'Share Paper' function. Teachers can share papers with teachers in the same school or teachers in other schools that have EdCity teacher accounts.

#### Sharing Reports

Besides sharing papers, teachers can also share the reports of published papers with the teachers in the same school.

| Function     | Share within the school | Share with other schools' teacher | Recall sharing |
|--------------|-------------------------|-----------------------------------|----------------|
| Share Paper  | $\checkmark$            | $\checkmark$                      | ×              |
| Share Report | $\checkmark$            | ×                                 | $\checkmark$   |

The difference between the 'Share Paper' and 'Share Report' functions are shown in the above table.

#### Steps of Sharing Reports

|                                                           |                                   | ② Teacher account 50   中           |
|-----------------------------------------------------------|-----------------------------------|------------------------------------|
| Inline Question Bank                                      | Mathematics •                     | 🕿 Switch to Student Mode Options • |
| View Paper / Report                                       | My Paper                          | Select Report 👻 📑 Create Paper     |
| Filter ∨<br>Subject: Mathe                                | ematics Year: 2020 - 2021 Sort By | /: End Time, descending            |
| Form 4 Maths Quiz ('<br>Test Completed                    | Week 7) / Myself                  | Submission: 38 / 45                |
| Start Time: 2020-10-12 09:0<br>End Time: 2020-10-18 23:59 | )0<br>)                           | Share ◄                            |
|                                                           |                                   | Paper                              |

Teachers can enter the following page to share reports to other teachers in the same school by clicking <a href="https://www.share-school.com">school by clicking <a href="https://www.share-school.com">school by clicking <a href="https://www.share-school.com"/>www.share-school.com"/>school.com</a> <a href="https://www.share-school.com"/>school.com"/>school.com</a> <a href="https://www.share-school.com"/>sch

|                                    |                    | 😨 Teacher account 50   中   番     |
|------------------------------------|--------------------|----------------------------------|
| Online Question Bank Mathematics • |                    | Switch to Student Mode Options - |
| Main Page / Share                  |                    |                                  |
| Share Report - Form 4 Math         | s Quiz (Week 7)    | Confirm Share Back               |
| Enter Name                         | English Name 🔶     | Chinese Name                     |
| Teacher account 53                 | Teacher account 51 | 教師戶口 51                          |
| Teacher account 52                 | Teacher account 52 | 教師戶口 52                          |
| ✓ Teacher account 51               | Teacher account 53 | 教師戶口 53                          |
| Teacher account 49                 |                    | 1 - 3 of 3.                      |

- 2. Check the boxes of the recipients on the left hand side
- 3. Click in the table to recall the sharing of report to any particular recipient
- 4. Click Confirm Share on the top right corner

In the above picture, it shows the way that Teacher account 50 shares the report of the paper 'Form 4 Maths Quiz (Week 7)' immediately with the assigned teachers.

|                                                            |                                  |                | 😨 Teacher account 52   中   😤       |
|------------------------------------------------------------|----------------------------------|----------------|------------------------------------|
| Online Question Bank                                       | Mathematics •                    | E.             | 🖝 Switch to Student Mode Options 🗸 |
| View Paper / Report                                        | 🖬 My Paper                       |                | Select Report 👻 🚺 Create Paper     |
| Filter ↓<br>Subject: Mathematics Yea                       | ır: 2020 - 2021 Sort By: End Tin | ne, descending |                                    |
| Form 4 Maths Quiz (V<br>Test Completed                     | Veek 7) / Teacher account 50     |                | Submission: 38 / 45                |
| Start Time: 2020-10-12 09:00<br>End Time: 2020-10-18 23:59 | 1                                |                | Meport ODelete                     |

The shared reports will be saved in the 🔰 View Paper / Report page of the recipients,

with the report owner name displayed next to the paper title. Teacher can click to view the shared reports.

## Downloading Reports

Besides sharing reports with each other, subject teachers in the same grade level can also use the 'Download Report' function to consolidate students' learning performance of different classes for further analysis.

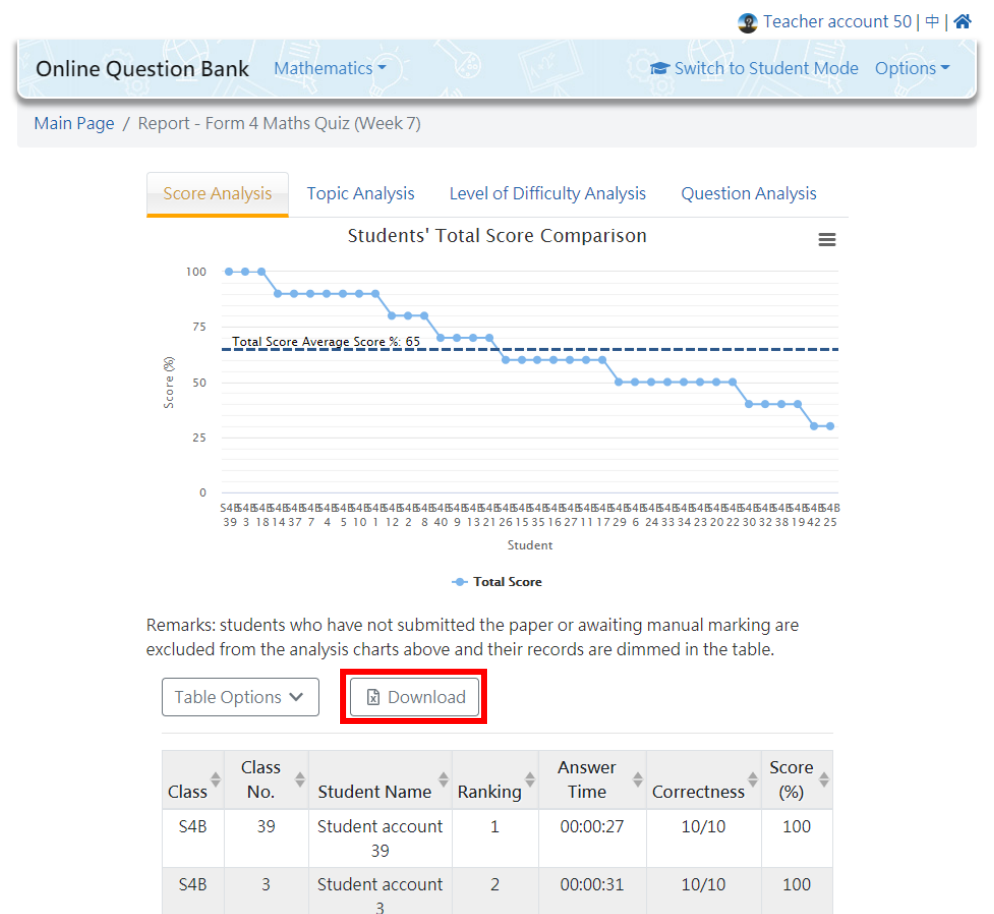

In the report page, teachers can download students' learning performance data to an excel

file by clicking

Download

|    | А     | В         | С                  | D       | E           | F           | G         | Н |
|----|-------|-----------|--------------------|---------|-------------|-------------|-----------|---|
| 1  | Class | Class No. | Student Name       | Ranking | Answer Time | Correctness | Score (%) |   |
| 2  | S4B   | 39        | Student account 39 | 1       | 00:00:27    | 10/10       | 100       |   |
| 3  | S4B   | 3         | Student account 3  | 2       | 00:00:31    | 10/10       | 100       |   |
| 4  | S4B   | 18        | Student account 18 | 3       | 00:01:28    | 10/10       | 100       |   |
| 5  | S4B   | 14        | Student account 14 | 4       | 00:00:27    | 9/10        | 90        |   |
| 6  | S4B   | 37        | Student account 37 | 5       | 00:00:28    | 9/10        | 90        |   |
| 7  | S4B   | 7         | Student account 7  | 6       | 00:00:30    | 9/10        | 90        |   |
| 8  | S4B   | 4         | Student account 4  | 7       | 00:00:32    | 9/10        | 90        |   |
| 9  | S4B   | 5         | Student account 5  | 8       | 00:00:55    | 9/10        | 90        |   |
| 10 | S4B   | 10        | Student account 10 | 9       | 00:00:58    | 9/10        | 90        |   |
| 11 | S4B   | 1         | Student account 1  | 10      | 00:01:19    | 9/10        | 90        |   |
| 12 | S4B   | 12        | Student account 12 | 11      | 00:00:26    | 8/10        | 80        |   |
| 13 | S4B   | 2         | Student account 2  | 12      | 00:00:32    | 8/10        | 80        |   |
| 14 | S4B   | 8         | Student account 8  | 13      | 00:00:36    | 8/10        | 80        |   |
| 15 | S4B   | 40        | Student account 40 | 14      | 00:00:24    | 7/10        | 70        |   |
| 16 | S4B   | 9         | Student account 9  | 15      | 00:00:33    | 7/10        | 70        |   |
| 17 | S4B   | 13        | Student account 13 | 16      | 00:00:36    | 7/10        | 70        |   |
| 18 | S4B   | 21        | Student account 21 | 17      | 00:00:54    | 7/10        | 70        |   |
| 19 | S4B   | 26        | Student account 26 | 18      | 00:00:26    | 6/10        | 60        |   |
| 20 | S4B   | 15        | Student account 15 | 19      | 00:00:28    | 6/10        | 60        |   |

Teachers can consolidate the data of different classes in the excel files to make a report of the whole grade level.

#### Conclusion

By using the 'Share Paper' and 'Share Report' function in the Online Question Bank, teachers no longer use the resources and data feedback of the platform on their own. Through collaborative lesson planning, teachers can share the burdens of the learning, teaching and assessment works together, and enhance the learning and teaching effectiveness of the whole school.